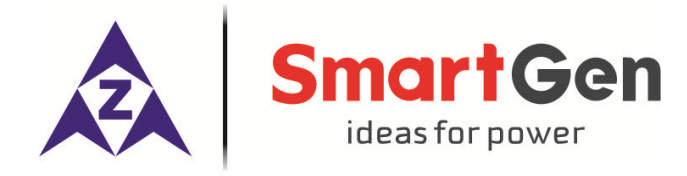

## HEM4100EX

## ENGINE EXHAUST CONTROLLER

# **USER MANUAL**

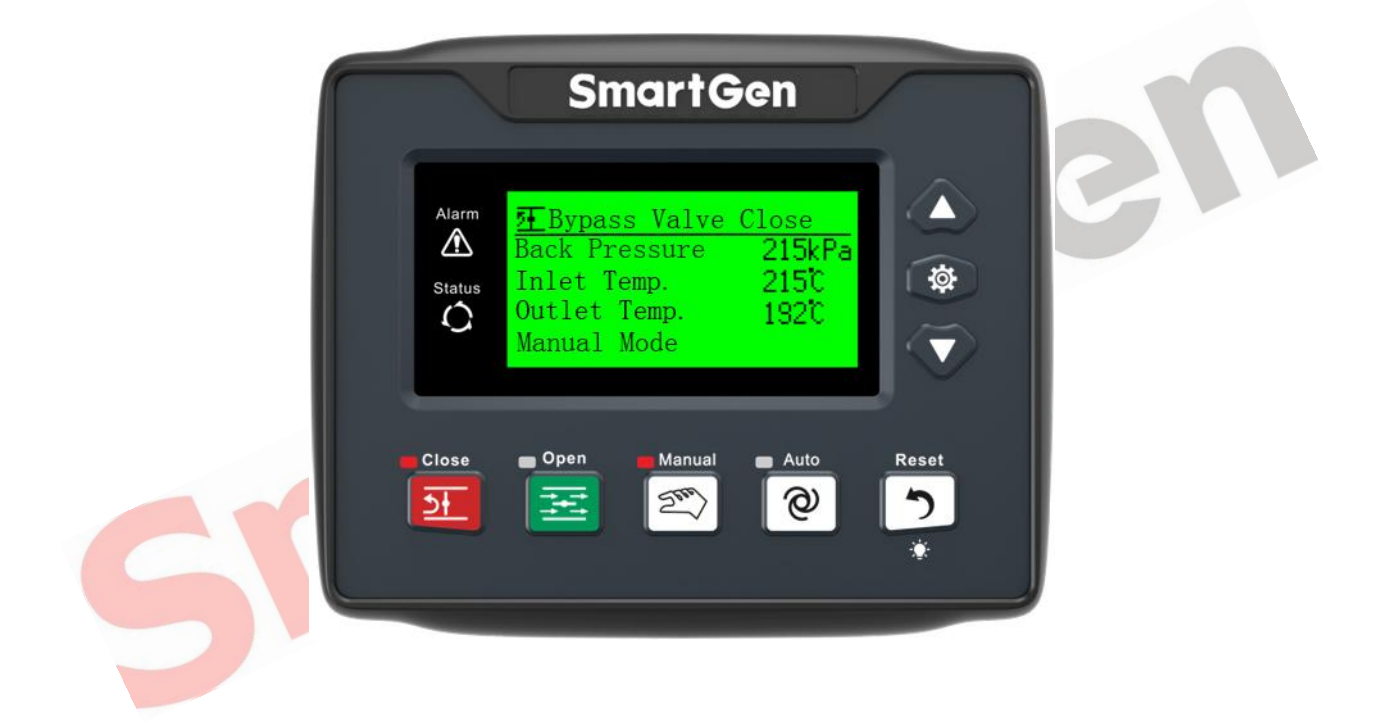

## SMARTGEN (ZHENGZHOU) TECHNOLOGY CO., LTD.

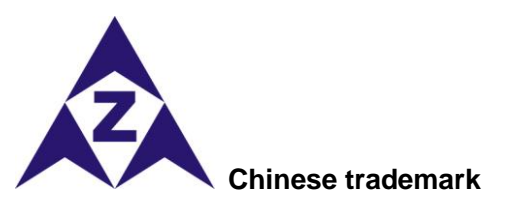

# SmartGen English trademark

SmartGen — make your generator smart SmartGen Technology Co., Ltd. No. 28 Jinsuo Road Zhengzhou Henan Province P. R. China Tel: 0086-(0)371-67988888/67981888 0086-(0)371-67991553/67992951 0086-(0)371-67991000(overseas) Fax: 0086-(0)371-67992952 Web: www.smartgen.com.cn www.smartgen.cn Email: sales@smartgen.cn

All rights reserved. No part of this publication may be reproduced in any material form (including photocopying or storing in any medium by electronic means or other) without the written permission of the copyright holder.

RC

Applications for the copyright holder's written permission to reproduce any part of this publication should be addressed to SmartGen Technology at the address above.

Any reference to trademarked product names used within this publication is owned by their respective companies.

SmartGen Technology reserves the right to change the contents of this document without prior notice.

| Date       | Version | Note              |
|------------|---------|-------------------|
| 2020-04-07 | 1.0     | Original release. |
|            |         |                   |
|            |         |                   |
|            |         |                   |

#### Table 1 - Software Version

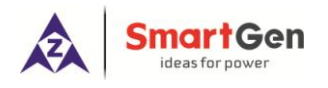

Table 2 - Notation Clarification

| SIGN     | INSTRUCTION                                                                                                    |
|----------|----------------------------------------------------------------------------------------------------|
|          | Highlights an essential element of a procedure to ensure correctness.                                                   |
|          | Indicates a procedure or practice, which, if not strictly observed, could result in damage or destruction of equipment. |
| WARNING! | Indicates error operation may cause death, serious injury and significant property damage.                              |

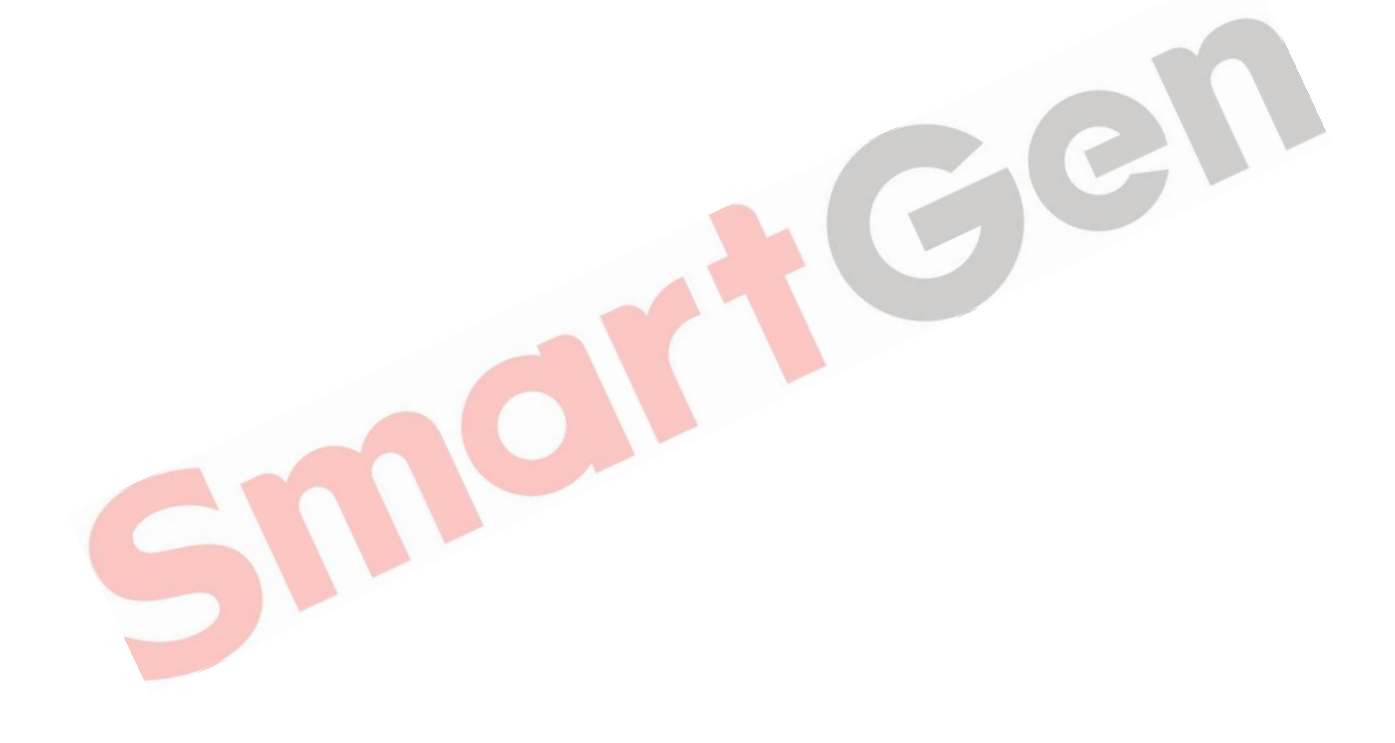

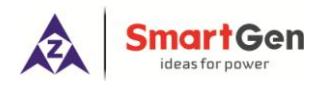

## CONTENTS

| 1  | OVERVIEW                                                                                                    | 5              |
|----|----------------------------------------------------------------------------------------------------|----------------|
| 2  | PERFORMANCE AND CHARACTERISTICS                                                                                                    | 6              |
| 3  | SPECIFICATION                                                                                                    | 7              |
| 4  | OPERATION                                                                                                    | 9              |
|    | 4.1 CONTROLLER PANEL                                                                                                    | 9              |
|    | 4.2 INDICATORS<br>4.3 KEY FUNCTIONS DESCRIPTION                                                                                             | 9<br>10        |
| 5  | SCREEN DISPLAY                                                                                                    | 11             |
|    | <ul> <li>5.1 MAIN INTERFACE</li></ul>                                                                                                    |                |
| 6  | PARAMETER CONFIGURATION                                                                                                    | 14             |
|    | <ul> <li>6.1 ILLUSTRATION</li> <li>6.2 PARAMETER CONFIGURATION TABLE</li> <li>6.3 DIGITAL INPUT/OUTPUT PORT FUNCTION DESCRIPTION</li> </ul> | 14<br>14<br>19 |
| 7  | EVENT LOG                                                                                                    | 22             |
| 8  | BYPASS VALVE OPEN/CLOSE OPERATION                                                                                                    | 23             |
| 9  | COMMUNICATION CONFIGURATION AND CONNECTION                                                                                                  | 26             |
| 1( | 0 TERMINAL DEFINITION                                                                                                    | 27             |
| 11 | 1 TYPICAL APPLICATION                                                                                                    | 29             |
| 12 | 2 INSTALLATION                                                                                                    |                |
| 1: | 3 FAULT FINDING                                                                                                    | 31             |

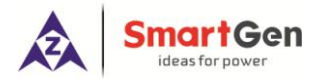

#### **1 OVERVIEW**

**HEM4100EX Engine Exhaust Controller** is a kind of engine exhaust control module which integrates programmable function, automatic measurement, and digital communication. It also integrates digitization, intellectualization, and networking, and measuring and control process gets automated, which reduces human operation mistakes. It is the ideal product of handling engine exhaust. It applies LCD graphic display, which can display Chinese, English two languages. It is easy to operate, and reliable to run.

<u>HEM4100EX Engine Exhaust Controller</u> is composed by microprocessor in the core, which can precisely detect inlet temperature, outlet temperature, back pressure, and make accurate judgment for the occurred abnormal temperature and pressure and control bypass valve close/open. It realizes threshold setting function for many parameters. A majority of parameters can be adjusted from the controller front panel. All parameters can be adjusted via USB or RS485 port by using PC. It has compact structure, advanced circuit, simple wiring, and high reliability and can be widely applied in electric and automatic control system of engine exhaust handling.

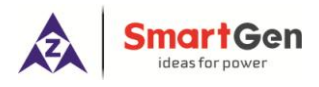

#### 2 PERFORMANCE AND CHARACTERISTICS

- 132x64 LCD with backlight, bilingual interface display (including English and Chinese languages) and tuch-button operation;
- Precisely collect all kinds of parameters in the process of handling engine exhaust;

| Inlet Temperature         | Unit: °C/°F       |
|---------------------------|-------------------|
| Outlet Temperature        | Unit: °C/°F       |
| Back Pressure             | Unit: kPa/psi/bar |
| Running Time (Current)    | Max. 9999 hours   |
| Total Running Time        | Max. 65535 hours  |
| Total Bypass Open Numbers | Max. 65535 times  |

- Control and protection function: realizes back pressure high alarm, indicates purification carrier, and opens bypass valve pressure reduction function;
- Bypass value open, bypass value close, alarm output, inlet temperature high output, inlet temperature low output, outlet temperature high output functions, all of which are relay outputs;
- Auto/Manual status transfer is equipped, in manual mode, operator can hand control close or open bypass valve;
- Parameter setting function: allows users to change or set the parameters, which won't get lost in case of power outage. A majority of parameters can be adjusted from controller front panel, and all parameters can be adjusted via USB or RS485 ports by using PC;
- Custom sensor curve, resistor, voltage or current type sensors can be connected for configurable 3 and configurable 4;
- Bypass valve open or close output can be set to pulse or continuous output;
- Real Time Close display, historical record function, which can record 200 data circularly;
- One way RS485 isolated communication port, which has remote control, remote communication, remote measurement, remote adjusting functions; bypass valve open or close can be remotely controlled;
- Silicone gasket is designed between enclosure and control window; Waterproof performance reaches IP65;
- Controller applies metal clip fixing;
- Modular structure design, pluggable connection terminal, build-in installation method with compact structure and convenient mounting.

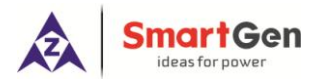

#### **3 SPECIFICATION**

| Items                   | Contents                                                                                             |
|-------------------------|----------------------------------------------------------------------------------------------------|
| Operating Voltage       | DC8V to DC35V continuous<br>Resolution: 0.1V<br>Accuracy: 1%                                         |
| Power Consumption       | ≤3W (standby <2W)                                                                                    |
|                         | Resistor input<br>Range: 0-6000Ω<br>Resolution: 0.1<br>Accuracy: 1Ω (below 300Ω)                     |
| Analog Sensor           | Voltage input<br>Range: 0-5V<br>Resolution: 0.01V<br>Accuracy: 1%                                    |
|                         | Current input<br>Range: 4-20mA<br>Resolution: 0.01mA<br>Accuracy: 1%                                 |
| Open Valve Output       | 7A DC24V/AC250V Volts free output (relay output)                                                     |
| Close Valve Output      | 7A DC24V/AC250V Volts free output (relay output)                                                     |
| Digital Output 1        | 5A DC30V/AC250V Volts free output (relay output)                                                     |
| Digital Output 2        | 5A DC30V/AC250V Volts free output (relay output)                                                     |
| Digital Output 3        | 5A DC30V/AC250V Volts free output (relay output)                                                     |
| Digital Input Ports 1-5 | Ground connected (B-) is active.                                                                     |
| RS485 Port              | Isolated, half duplex, baud rate can be set; longest communication distance 1000m;                   |
| USB Port                | D form USB port                                                                                      |
| EMC/CE Certification    | EN 61326-1:2013                                                                                      |
| Vibration               | 5 - 8 Hz: ±7.5 mm<br>8 - 500 Hz: 2 g<br>IEC 60068-2-6                                                |
| Shock                   | 50g, 11ms, half-sine, complete shock test from three directions;<br>Totally 18 shocks for each test; |

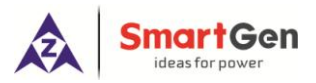

| Items               | Contents                                                                                                    |
|---------------------|----------------------------------------------------------------------------------------------------|
|                     | IEC 60068-2-27                                                                                                    |
| Bump                | 25g, 16ms, half-sine<br>IEC 60255-21-2                                                                                              |
| Safety Rules        | Based on EN 61010-1 Mounting Category (Over Voltage Category)<br>III, 300V, Pollution Class 2, Altitude 3000m;                      |
| Case Dimensions     | 135mm x 110mm x 46mm                                                                                                    |
| Panel Cutout        | 116mm x90mm                                                                                                    |
| Working Conditions  | Temperature: (-25~+70)°C; Humidity: (20~93)%RH                                                                                      |
| Storage Condition   | Temperature:(-30~+80)°C                                                                                                    |
| Protection Level    | IP65: when waterproof gasket installed between controller and control window;                                                       |
| Insulation Strength | Apply AC 1.5kV voltage between AC high voltage terminal and low voltage terminal, and leakage current is not more than 3mA in 1min. |
| Net Weight          | 0.35kg                                                                                                    |

nol

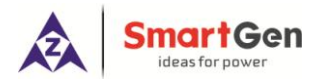

C

#### 4 OPERATION

#### 4.1 CONTROLLER PANEL

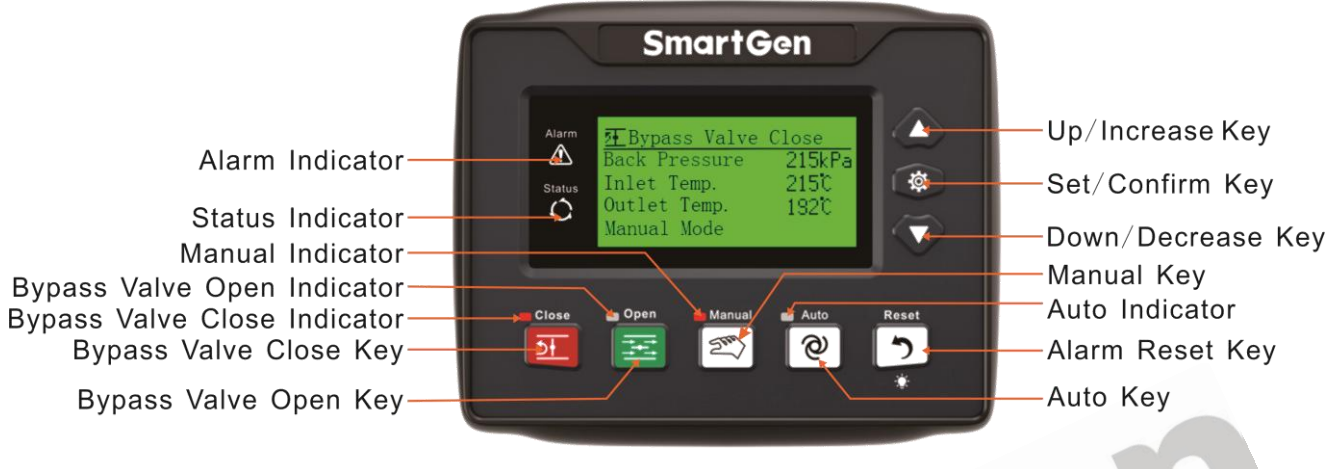

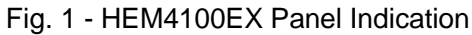

#### **4.2 INDICATORS**

| Table 3 - Indicator Illustratio | licator Illustration |
|---------------------------------|----------------------|
|---------------------------------|----------------------|

| Indicator Name                      | Indicator Description                                               |
|-------------------------------------|---------------------------------------------------------------------|
| Alarm Indicator                     | Slow flashing (once per 1 second) for warning alarms; quick         |
|                                     | flashing (5 times per 1 second) for shutdown alarms;                |
| Status Indicator                    | Illuminated when engine running status input is active;             |
| Auto Mode Indicator                 | Illuminated when current is auto mode;                              |
| Manual Mode Indicator               | Illuminated when current is manual mode;                            |
| Bypass Valve Close Status Indicator | Illuminated when "bypass valve close signal" of configurable input  |
|                                     | is set and input is active; or illuminated when "bypass valve close |
|                                     | signal" is not set, and after bypass valve closes control relay     |
|                                     | output;                                                             |
| Bypass Valve Open Status Indicator  | Illuminated when "bypass valve open signal" of configurable input   |
|                                     | is set and input is active; or illuminated when "bypass valve open  |
|                                     | signal" is not set, and after bypass valve opens control relay      |
|                                     | output;                                                             |

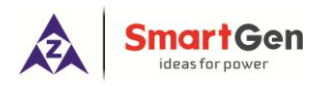

#### 4.3 KEY FUNCTIONS DESCRIPTION

| Icon          | Key             | Function Description                                                       |
|---------------|-----------------|----------------------------------------------------------------------------|
| 2 per         | Manual          | Transfer to manual mode;                                                   |
| Ø             | Auto            | Transfer to auto mode;                                                     |
|               | Reset/Lamp Test | Reset alarm information; when alarm information appears, press to reset    |
| J             |                 | alarm, and set controller to manual mode;                                  |
|               |                 | Press this key for 2s to conduct controller lamp test;                     |
| <b>*</b> 1    | Bypass Valve    | It is active in manual mode;                                               |
|               | Close           | Press this key and bypass valve closes;                                    |
| $\rightarrow$ | Bypass Valve    | It is active in manual mode;                                               |
|               | Open            | Press this key and bypass valve opens;                                     |
|               | Up/Increase     | In main interface, press and it can scroll screen upward; After entering   |
|               |                 | menu interface, it can move up cursor or increase the value of the bit     |
|               |                 | where cursor is.                                                           |
|               | Set/Confirm     | In main interface, press and it can enter menu page; After entering menu   |
| <b>P</b>      |                 | interface, confirm key can move cursor and confirm the set information.    |
|               | Down/Decrease   | In main interface, press and it can scroll screen downward; After entering |
|               |                 | menu interface, it can move down cursor or decrease the value of the bit   |
|               |                 | where cursor is.                                                           |

NOTE: Press  $\Delta$  and  $\nabla$  simultaneously and it can set backlight always on, and press them simultaneously again

or power on controller again to cancel backlight always on.

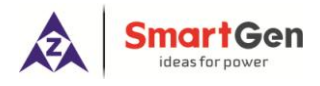

#### 5 SCREEN DISPLAY

#### **5.1 MAIN INTERFACE**

| Table 5 - Main Interface Display   |                                                                       |  |
|------------------------------------|-----------------------------------------------------------------------|--|
| Item                               | Display Contents                                                      |  |
| Homepage                           | Bypass valve open/close status;                                       |  |
|                                    | Back pressure, inlet temperature, outlet temperature;                 |  |
|                                    | Current alarm information.                                            |  |
| Current bypass control method      | Temperature control enable/disable;                                   |  |
|                                    | Engine running control enable/disable;                                |  |
|                                    | Engine running time.                                                  |  |
| Digital signal input status        | Pressure switching signal input active/inactive;                      |  |
|                                    | Engine running signal input active/inactive;                          |  |
|                                    | Bypass open signal input active/inactive;                             |  |
|                                    | Bypass close signal input active/inactive;                            |  |
| Relay control signal output status | Fault alarm output/no output;                                         |  |
|                                    | Bypass close output/no output;                                        |  |
|                                    | Bypass close output/no output;                                        |  |
|                                    | Inlet temperature high output/no output;                              |  |
|                                    | Outlet temperature high output/no output;                             |  |
| Status line                        | Alarm status/working status;                                          |  |
|                                    | Real time clock;                                                      |  |
|                                    | Status line displays on the top line of every page in main interface. |  |
| Sn                                 |                                                                       |  |

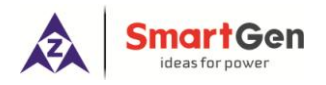

#### 5.2 SECOND LEVEL INTERFACE

| Table | 6 - | Second | l evel | Interface |
|-------|-----|--------|--------|-----------|
| Table | 0 - | Occond | Lever  | menace    |

| Item                   | Display Contents                                     |
|------------------------|------------------------------------------------------|
| Parameters Set         | Bypass control method setting;                       |
|                        | Sensor setting;                                      |
|                        | Configurable input setting;                          |
|                        | Configurable output setting;                         |
|                        | Module setting;                                      |
| Event Log              | Bypass valve close/open action events;               |
|                        | Fault events;                                        |
| RS485 Information      | Module address;                                      |
|                        | Baud rate;                                           |
|                        | Stop bit;                                            |
|                        | Even and odd parity;                                 |
| Date & Time Set        | Set module date and time;                            |
| Language               | Set displayed language;                              |
| Total Information      | Engine total running times;                          |
|                        | Bypass total start times;                            |
| Information            | Versions, PD No <mark>., and</mark> start interface. |
| 5.3 STATUS DESCRIPTION |                                                      |

#### **5.3 STATUS DESCRIPTION**

| Table 7 | - Byn | ace V  | alva | Status |
|---------|-------|--------|------|--------|
| Table / | - Dyp | ass vi | aive | Sialus |

| No. | Status Name                     | Description                                                  |  |  |  |  |
|-----|---------------------------------|--------------------------------------------------------------|--|--|--|--|
| 1   | Bypass valve is opening         | Bypass valve is opening, it displays start signal output     |  |  |  |  |
|     |                                 | countdown;                                                   |  |  |  |  |
| 2   | Bypass valve is closing         | Bypass valve is closing, it displays close signal output     |  |  |  |  |
|     |                                 | countdown;                                                   |  |  |  |  |
| 3   | Bypass valve open               | Bypass valve open                                            |  |  |  |  |
| 4   | Bypass valve close              | Bypass valve close                                           |  |  |  |  |
| 5   | Switching input signal inactive | When "bypass close signal" or "bypass open signal" of        |  |  |  |  |
|     |                                 | configurable inputs are set and inputs are both inactive, it |  |  |  |  |
|     |                                 | displays this status information.                            |  |  |  |  |

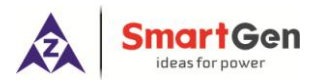

When controller detects warning alarms, warning alarms are active, alarm indicator will slowly flash (once per 1 second), when warning recovers, alarm indicators will extinguish, that is warning alarms not latched.

#### Table 8 - Warning Alarms

| No. | Status Name          | Description                                         |
|-----|----------------------|-----------------------------------------------------|
| 1   | Sensor 1 Open        | When AUX. SENSOR1 opens, controller issues warning; |
| 2   | Sensor 2 Open        | When AUX. SENSOR2 opens, controller issues warning; |
| 3   | Sensor 3 Open        | When AUX. SENSOR3 opens, controller issues warning; |
| 4   | Sensor 4 Open        | When AUX. SENSOR4 opens, controller issues warning; |
| 5   | K-type Sensor 1 Open | When K1 opens, controller issues warning;           |
| 6   | K-type Sensor 2 Open | When K2 opens, controller issues warning;           |

When controller detects fault alarms, fault alarms are active, alarm indicator will quick flash (5 times per 1 second). Fault alarms are latched until human resets the alarm and alarm disappears.

| Table 9 - Fault Alarms |                    |                                                                    |  |  |  |
|------------------------|--------------------|--------------------------------------------------------------------|--|--|--|
| No.                    | Status Name        | Description                                                        |  |  |  |
| 1                      | Back Pressure High | When back pressure is above or equal to the set value, after delay |  |  |  |
|                        |                    | controller will alarm.                                             |  |  |  |

#### 5.4 MAIN MENU

In the first page of main interface, press key to enter main menu interface.

| 1. Exit                                                                                                    |                                                                                                    |
|----------------------------------------------------------------------------------------------------|----------------------------------------------------------------------------------------------------|
| <ol> <li>2. Parameters Set</li> <li>3. Event Log</li> <li>4. RS485 Information</li> <li>5. Date and Time Set</li> <li>6. Language</li> <li>7. Total Information</li> </ol> | Press downward key and choose different parameter line (backlit for current line), and then press confirm key to enter related display interface. |
| Q Information                                                                                                    |                                                                                                    |
| 8. Information                                                                                                    |                                                                                                    |

**NOTE**: For entering parameters set, password is needed. Default password is "00318" and operator can change the password to prevent others changing controller configurations randomly. Please remember password clearly after the change, please contact company service if password is forgot.

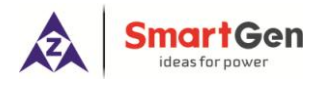

#### 6 PARAMETER CONFIGURATION

#### **6.1 ILLUSTRATION**

In the first page of the main interface, press we key to enter menu page; select "Parameters Set",

and press 😨 to confirm, so it enters Parameters Set password confirm interface. Input correct password and it enters parameter main screen. If password is wrong, then it exits to main interface directly. Default password is 00318. In parameter configuration page, press 😟 key longer and it can directly exit this interface, and return to main interface.

#### 6.2 PARAMETER CONFIGURATION TABLE

| No.  | Parameter Name                | Range             | Default | Description                                 |  |
|------|-------------------------------|-------------------|---------|---------------------------------------------|--|
| Вура | Bypass control method setting |                   |         |                                             |  |
| 1    | Inlet Temp.Ctrl               | (0-1)             | 1       | 0: Disable 1: Enable                        |  |
| 2    | Temp. Ctrl Valve Open         |                   |         | When external inlet temp sensor value is    |  |
|      |                               | (0,1000) ℃        | 100     | above or equal to this value, after delay   |  |
|      |                               | (0-1000) C        | 400     | bypass valve opens. It only judges in auto  |  |
|      |                               |                   |         | status; Delay value can also be set.        |  |
| 3    | Temp. Ctrl Valve Close        |                   |         | When external inlet temp sensor value is    |  |
|      |                               | (0,1000) °C       | 10      | below or equal to this value, after delay   |  |
|      |                               | (0-1000) C        | 40      | bypass valve closes. It only judges in auto |  |
|      |                               |                   |         | status; Delay value can also be set.        |  |
| 4    | Temp. High Open Delay         | (0-9999) s        | 5       | Valve open delay set value;                 |  |
| 5    | Temp. Low Close Delay         | (0-9999) s        | 10      | Valve close delay set value;                |  |
| 6    | Engine Run Ctrl               | (0-1)             | 1       | 0: Disable 1: Enable                        |  |
| 7    | Running Time (h)              | (0-9999)h         | 0       | Hour setting of engine running time         |  |
| 8    | Back Pressure High Set        | (0-9000) kPa      | 300     | Back pressure high set limits               |  |
|      | Value                         | (0 0000) 11 4     |         |                                             |  |
| 9    | Back Pressure High            | (0-9999) s        | 5       | Valve open delay set value                  |  |
|      | Start Delay                   | (0 0000) 0        | Ŭ       |                                             |  |
| 10   | Outlet Temp. High Set         | <b>(0-1000)</b> ℃ | 400     | Outlet temp high set value                  |  |
|      | Value                         | ()                |         |                                             |  |
| 11   | Outlet Temp. High Delay       | (0-9999) s        | 5       | Outlet temp high output delay set value     |  |
| 12   | Temp. Unit Set                | (0-1)             | 0       | 0: ℃ 1: °F                                  |  |
| 13   | Pressure Unit Set             | (0-2)             | 0       | 0: kPa 1: bar 2: psi                        |  |
| 14   | Bypass Valve Open             | (0-9999) s        | 5       | Output time of bypass controlling to open   |  |
|      | Signal Output Time            |                   |         | relay; not output if it is 0;               |  |
| 15   | Bypass Valve Close            | (0-9999) s        | 5       | Output time of bypass controlling to close  |  |

### Table 10 - Parameter Configuration Item

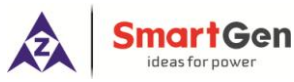

| No.  | Parameter Name                                    | Range  | Default | Description                                                                                                    |
|------|---------------------------------------------------|--------|---------|----------------------------------------------------------------------------------------------------|
|      | Signal Output Time                                |        |         | relay; not output if it is 0;                                                                                                    |
| 16   | Bypass Valve Open<br>Signal Continuous<br>Output  | (0-1)  | 0       | Control bypass valve to close relay continuous output                                                                                                    |
| 17   | Bypass Valve Close<br>Signal Continuous<br>Output | (0-1)  | 0       | 0: Disable 1: Enable                                                                                                    |
| 18   | Switch Valve Signal<br>Output Time Fixed          | (0-1)  | 0       | Switch valve relay output time fixed<br>0: Disable 1:Enable                                                                                                    |
| Sens | sor Setting                                       |        |         |                                                                                                    |
| Sens | sor 1                                             |        |         |                                                                                                    |
| 1    | Sensor Type                                       | (0-3)  | 1       | <ul> <li>0: Not Used</li> <li>1: Inlet Temp.</li> <li>2. Outlet Temp.</li> <li>3. Back Pressure</li> <li>Related setting, that is among inlet temp., outlet temp., back pressure, each only has</li> </ul>                     |
| 2    | Open Action                                       | (0, 1) | 0       | one sensor selection.                                                                                                    |
| 2    | Sonsor Curvo Typo                                 | (0-1)  | 0       | 0: Not Used                                                                                                    |
| 3    | Sensor Curve Type                                 | (0-9)  | 2       | 0: Not Used<br>1: Custom Curve<br>2: PT200<br>3: Reserved<br>4: Reserved<br>5: Reserved<br>6: Reserved<br>7: Reserved<br>8: Reserved<br>9: Reserved                                                                            |
| Sens | sor 2                                             |        |         |                                                                                                    |
| 1    | Sensor Type                                       | (0-3)  | 2       | <ul> <li>0: Not Used</li> <li>1: Inlet Temp</li> <li>2: Outlet Temp</li> <li>3: Back Pressure</li> <li>Related setting, that is among inlet temp., outlet temp., back pressure, each only has one sensor selection.</li> </ul> |
| 2    | Open Action                                       | (0-1)  | 0       | 0: Warning 1: None                                                                                                    |
| 3    | Sensor Curve Type                                 | (0-9)  | 2       | 0: Not Used<br>1: Custom Curve<br>2: PT200                                                                                                    |

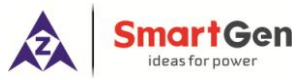

| No.  | Parameter Name      | Range | Default | Description                                 |
|------|---------------------|-------|---------|---------------------------------------------|
|      |                     |       |         | 3: Reserved                                 |
|      |                     |       |         | 4: Reserved                                 |
|      |                     |       |         | 5: Reserved                                 |
|      |                     |       |         | 6: Reserved                                 |
|      |                     |       |         | 7: Reserved                                 |
|      |                     |       |         | 8: Reserved                                 |
|      |                     |       |         | 9: Reserved                                 |
| Sens | sor 3               |       | I       |                                             |
| 1    | Sensor Type         |       |         | 0: Not Used                                 |
|      |                     |       |         | 1: Inlet Temp                               |
|      |                     |       |         | 2: Outlet Temp                              |
|      |                     | (0-3) | 3       | 3: Back Pressure                            |
|      |                     |       |         | Related setting, that is among inlet temp., |
|      |                     |       |         | outlet temp., back pressure, each only has  |
|      |                     |       |         | one sensor selection.                       |
| 2    | Open Action         | (0-1) | 0       | 0: Warning 1: None                          |
| 3    | Sensor Curve Type   |       |         | 0: Not Used                                 |
|      |                     |       |         | 1: Custom Curve                             |
|      |                     |       |         | 2: PT200                                    |
|      |                     |       |         | 3: Reserved                                 |
|      |                     |       |         | 4: Reserved                                 |
|      |                     | (0-9) | 1       | 5: Reserved                                 |
|      |                     |       |         | 6: Reserved                                 |
|      |                     |       |         | 7: Reserved                                 |
|      |                     |       |         | 8: Reserved                                 |
|      |                     |       |         | 9: Reserved                                 |
| 4    | Sensor Input Signal |       |         | 0: Resistance                               |
|      | Туре                | (0-2) | 1       | 1: Current                                  |
|      |                     |       |         | 2: Voltage                                  |
| Sens | sor 4               |       |         |                                             |
| 1    | Sensor Type         |       |         | 0: Not Used                                 |
|      |                     |       |         | 1: Inlet Temp                               |
|      |                     |       |         | 2: Outlet Temp                              |
|      |                     | (0-3) | 0       | 3: Back Pressure                            |
|      |                     |       |         | Related setting, that is among inlet temp   |
|      |                     |       |         | outlet temp., back pressure, each only has  |
|      |                     |       |         | one sensor selection.                       |
| 2    | Open Action         | (0-1) | 0       | 0: Warning 1: None                          |
| 3    | Sensor Curve Type   | -     |         | 0: Not Used                                 |
|      |                     | (0-9) | 1       | 1: Custom Curve                             |
|      |                     |       |         | 2: PT200                                    |

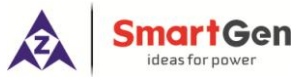

| No.             | Parameter Name          | Range  | Default | Description                                 |  |
|-----------------|-------------------------|--------|---------|---------------------------------------------|--|
|                 |                         |        |         | 3: Reserved                                 |  |
|                 |                         |        |         | 4: Reserved                                 |  |
|                 |                         |        |         | 5: Reserved                                 |  |
|                 |                         |        |         | 6: Reserved                                 |  |
|                 |                         |        |         | 7: Reserved                                 |  |
|                 |                         |        |         | 8: Reserved                                 |  |
|                 |                         |        |         | 9: Reserved                                 |  |
| 4               | Sensor Input Signal     |        |         | 0: Resistance                               |  |
|                 | Туре                    | (0-2)  | 1       | 1: Current                                  |  |
|                 |                         |        |         | 2: Voltage                                  |  |
| КТу             | pe Sensor 1             |        |         |                                             |  |
| 1               | Sensor Type             |        |         | 0: Not Used                                 |  |
|                 |                         |        |         | 1: Inlet Temp                               |  |
|                 |                         |        |         | 2: Outlet Temp                              |  |
|                 |                         | (0-3)  | 0       | 3: Back Pressure                            |  |
|                 |                         |        |         | Related setting, that is among inlet temp., |  |
|                 |                         |        |         | outlet temp., back pressure, each only has  |  |
|                 |                         |        |         | one sensor selection.                       |  |
| 2               | Open Action             | (0-1)  | 0       | 0: Warning 1: None                          |  |
| КТу             | pe Sensor 2             |        |         |                                             |  |
| 1               | Sensor Type             |        |         | 0: Not Used                                 |  |
|                 |                         |        |         | 1: Inlet Temp                               |  |
|                 |                         |        |         | 2: Outlet Temp                              |  |
|                 |                         | (0-3)  | 0       | 3: Back Pressure                            |  |
|                 |                         |        |         | Related setting, that is among inlet temp., |  |
|                 |                         |        |         | outlet temp., back pressure, each only has  |  |
|                 |                         |        |         | one sensor selection.                       |  |
| 2               | Open Action             | (0-1)  | 0       | 0: Warning 1: None                          |  |
| Conf            | igurable Inputs Setting |        |         |                                             |  |
| Input           | t 1 Setting             |        |         |                                             |  |
| 1               | Content Setting         | (0.04) | 7       | Engine running signal, For details please   |  |
|                 |                         | (0-34) | 1       | see Table 11.                               |  |
| 2               | Active Type             | (0-1)  | 0       | 0: Close 1: Open                            |  |
| Input 2 Setting |                         |        |         |                                             |  |
| 1               | Content Setting         | (0.24) | 0       | Pressure switch signal. For details please  |  |
|                 |                         | (0-34) | 8       | see Table 11.                               |  |
| 2               | Active Type             | (0-1)  | 0       | 0: Close 1: Open                            |  |
| Input           | t 3 Setting             |        |         |                                             |  |
| 1               | Content Setting         | (0.24) | 0       | Bypass open signal. For details please see  |  |
|                 |                         | (U-34) | 9       | Table 11.                                   |  |
| 2               | Active Type             | (0-1)  | 0       | 0: Close 1: Open                            |  |

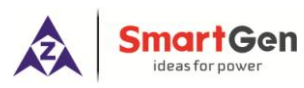

| No.  | Parameter Name          | Range                                 | Default | Description                                                             |
|------|-------------------------|---------------------------------------|---------|-------------------------------------------------------------------------|
| Inpu | t 4 Setting             |                                       |         |                                                                         |
| 1    | Content Setting         | (0-34)                                | 10      | Bypass close signal. For details please see Table 11.                   |
| 2    | Active Type             | (0-1)                                 | 0       | 0: Close 1: Open                                                        |
| Inpu | t 5 Setting             |                                       |         |                                                                         |
| 1    | Content Setting         | (0-34)                                | 0       | Not Used. For details please see Table 11.                              |
| 2    | Active Type             | (0-1)                                 | 0       | 0: Close 1: Open                                                        |
| Conf | igurable output setting |                                       |         |                                                                         |
| Outp | out 1 setting           |                                       |         |                                                                         |
| 1    | Content Setting         | (0-51)                                | 1       | Back pressure high fault alarm output; For details please see Table 12. |
| 2    | Output Type             | (0-1)                                 | 0       | 0: Normally Open 1: Normally Close                                      |
| Outp | out 2 setting           |                                       |         |                                                                         |
| 1    | Content Setting         | (0-51)                                | 2       | Inlet temp. high output; For details please see Table 12.               |
| 2    | Output Type             | (0-1)                                 | 0       | 0: Normally Open 1: Normally Close                                      |
| Outp | out 3 setting           |                                       |         |                                                                         |
| 1    | Content Setting         | (0-51)                                | 3       | Inlet temp. low output; For details, please see Table 12.               |
| 2    | Output Type             | (0-1)                                 | 0       | 0: Normally Open 1: Normally Close                                      |
| Mod  | ule Setting             |                                       |         |                                                                         |
| 1    | Power On Mode           |                                       | ,       | 0: Previous Mode                                                        |
|      |                         | (0-2)                                 | 0       | 1: Manual Mode                                                          |
|      |                         |                                       |         | 2: Auto Mode                                                            |
| 2    | Language                | (0-1)                                 | 0       | 0: Simplified Chinese<br>1: English                                     |
| 3    | Password                | (00000-65535)                         | 00318   | Password for entering parameter settings                                |
| 4    | Module Address          | , , , , , , , , , , , , , , , , , , , |         | Communication address of RS485 network                                  |
|      |                         | (1-254)                               | 1       | group communication                                                     |
| 5    | Com Baud Rate           |                                       |         | 0: 2400bps                                                              |
|      |                         | (0.2)                                 | 2       | 1: 4800bps                                                              |
|      |                         | (0-3)                                 | 2       | 2: 9600bps                                                              |
|      |                         |                                       |         | 3: 19200bps                                                             |
| 6    | Com USART_Parity        |                                       |         | 0: Parity_No                                                            |
|      |                         | (0-2)                                 | 0       | 1: Parity_Odd                                                           |
|      |                         |                                       |         | 2: Parity_Even                                                          |
| 7    | Com Stop Bit            | (0-1)                                 | 0       | 0: 2 stop bit 1: 1 stop bit                                             |
| 8    | Date/Time Setting       |                                       |         |                                                                         |
| 9    | Communication Set       |                                       |         | 0: Enable COM Adj/Ctrl                                                  |
|      |                         | (0-3)                                 | 0       | 1: Disable COM Control                                                  |
|      |                         |                                       |         | 2: Disable COM Adjust                                                   |

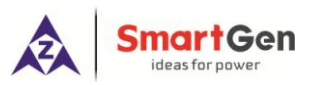

| No. | Parameter Name          | Range        | Default | Description             |
|-----|-------------------------|--------------|---------|-------------------------|
|     |                         |              |         | 3: Disable COM Adj/Ctrl |
| 10  | Liquid Crystal Contrast | (0-10)       | 5       |                         |
| 11  | Backlight Brightness    | (0-5)        | 5       |                         |
| 12  | Backlight Time          | (0-9999) min | 5       |                         |
| 13  | Start Interface Display | (0, 1)       | 1       | 0: Disable 1: Enable    |
|     | Enable                  | (0-1)        | I       |                         |
| 14  | Start Interface Display | (0.200) c    | 2       |                         |
|     | Time                    | (0-300) \$   | 2       |                         |

#### 6.3 DIGITAL INPUT/OUTPUT PORT FUNCTION DESCRIPTION

#### 6.3.1 INPUT PORT FUNCTION DESCRIPTION

#### Table 11 - Input Port Function Description

| No. | Input Port Item          | Function Description                                                   |
|-----|--------------------------|------------------------------------------------------------------------|
| 0   | Not Used                 |                                                                        |
| 1   | Reserved                 |                                                                        |
| 2   | Alarm Mute               | When it is active, it can inhibit "Audible Alarm" output in output     |
|     |                          | configurations.                                                        |
| 3   | Alarm Reset              | When it is active, it can reset alarms.                                |
| 4   | Lamp Test                | When input is active, all LED indicators are illuminated on the panel. |
| 5   | Panel Button Inhibit     | When input is active, all keys are invalid except for Up, Down,        |
|     |                          | Confirm keys; parameters setting cannot be entered, language can       |
|     |                          | be set, historical records and controller information can be checked,  |
|     |                          | displays at the right down corner in the main interface.               |
| 6   | Reserved                 |                                                                        |
| 7   | Generator Running Signal | When this function is active, it means engine start is successful.     |
| 8   | Pressure Switch Signal   | Pressure switch signal input                                           |
| 9   | Bypass Open Signal       | Bypass open signal input                                               |
| 10  | Bypass Close Signal      | Bypass close signal input                                              |
| 11  | Auto Mode Locked         | When input is active, controller is always in auto mode.               |
| 12  | Manual Mode Locked       | When input is active, controller is always in manual mode.             |
| 13  | Reserved                 |                                                                        |
| 14  | Reserved                 |                                                                        |
| 15  | Reserved                 |                                                                        |
| 16  | Simulate Up Key          | Externally connected a button is feasible to simulate panel key is     |
| 17  | Simulate Down Key        | pressed.                                                               |
| 18  | Simulate Manual Key      |                                                                        |
| 19  | Simulate Auto Key        |                                                                        |
| 20  | Simulate Reset Key       |                                                                        |
| 21  | Simulate Open Valve Key  |                                                                        |

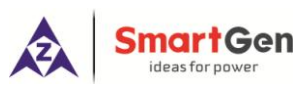

| No. | Input Port Item          | Function Description |
|-----|--------------------------|----------------------|
| 22  | Simulate Close Valve Key |                      |
| 23  | Simulate Confirm Key     |                      |
| 24  | Reserved                 |                      |
| 25  | Reserved                 |                      |
| 26  | Reserved                 |                      |
| 27  | Reserved                 |                      |
| 28  | Reserved                 |                      |
| 29  | Reserved                 |                      |
| 30  | Reserved                 |                      |
| 31  | Reserved                 |                      |
| 32  | Reserved                 |                      |
| 33  | Reserved                 |                      |
| 34  | Reserved                 |                      |

#### 6.3.20UTPUT PORT FUNCTION DESCRIPTION

# TION DESCRIPTION Table 12 - Output Port Function Description

| No. | Output Items            | Function Description                                                       |
|-----|-------------------------|----------------------------------------------------------------------------|
| 0   | Not Used                |                                                                            |
| 1   | Back Pressure High      | Alarm output                                                               |
|     | Fault Alarm Output      |                                                                            |
| 2   | Inlet Temp High Output  | Output when Inlet temp is higher than or equal to pre-set value.           |
| 3   | Inlet Temp Low Output   | Output when inlet temp is lower than or equal to pre-set value.            |
| 4   | Outlet Temp High Output | Output when outlet temp is higher than or equal to pre-set value.          |
| 5   | Audible Alarm           | Act at warnings and alarms; Announciator can be connected                  |
|     |                         | externally; when "alarm mute" of configurable input port is active, it can |
|     |                         | inhibit its output; when new warning or alarm occurs, it outputs again.    |
| 6   | Reserved                |                                                                            |
| 7   | Reserved                |                                                                            |
| 8   | Reserved                |                                                                            |
| 9   | Input 1 Active          | Act when input port 1 is active;                                           |
| 10  | Input 2 Active          | Act when input port 2 is active;                                           |
| 11  | Input 3 Active          | Act when input port 3 is active;                                           |
| 12  | Input 4 Active          | Act when input port 4 is active;                                           |
| 13  | Input 5 Active          | Act when input port 5 is active;                                           |
| 14  | Reserved                |                                                                            |
| 15  | Reserved                |                                                                            |
| 16  | Reserved                |                                                                            |
| 17  | Reserved                |                                                                            |
| 18  | Reserved                |                                                                            |
| 19  | Reserved                |                                                                            |

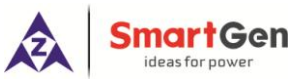

| No. | Output Items          | Function Description               |
|-----|-----------------------|------------------------------------|
| 20  | Reserved              |                                    |
| 21  | System in Manual Mode | Act when system is in manual mode; |
| 22  | System in Auto Mode   | Act when system is in auto mode;   |
| 23  | Reserved              |                                    |
| 24  | Reserved              |                                    |
| 25  | Reserved              |                                    |
| 26  | Reserved              |                                    |
| 27  | Reserved              |                                    |
| 28  | Reserved              |                                    |
| 29  | Reserved              |                                    |
| 30  | Reserved              |                                    |
| 31  | Reserved              |                                    |
| 32  | Reserved              |                                    |
| 33  | Reserved              |                                    |
| 34  | Reserved              |                                    |
| 35  | Reserved              |                                    |
| 36  | Reserved              |                                    |
| 37  | Reserved              |                                    |
| 38  | Reserved              |                                    |
| 39  | Reserved              |                                    |
| 40  | Reserved              |                                    |
| 41  | Reserved              |                                    |
| 42  | Reserved              |                                    |
| 43  | Reserved              |                                    |
| 44  | Reserved              |                                    |
| 45  | Reserved              |                                    |
| 46  | Reserved              |                                    |
| 47  | Reserved              |                                    |
| 48  | Reserved              |                                    |
| 49  | Reserved              |                                    |
| 50  | Reserved              |                                    |
| 51  | Reserved              |                                    |

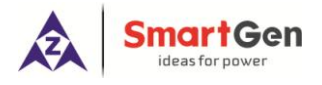

#### 7 EVENT LOG

In the first page of main interface, press confirm () key to enter menu page; select "Event Log", and

press

key to confirm and enter event log page.

Each event log includes:

Recorded date and time;

Record type;

Record event;

Back pressure;

Inlet temperature;

Maximum record items for event log are 200, and the first one is the newest. Users can check every record by Down key. When record items are over 200, new record will cover the earliest record. Record type includes: Action event, alarm event. Fault alarm events are all fault alarms.

Table 13 - Action Events are the ones which have below action times

| No. | Action Event                  | Description                                        |  |
|-----|-------------------------------|----------------------------------------------------|--|
| 1   | Manual Valve Open             | Record when manual open valve outputs;             |  |
| 2   | Manual Valve Close            | Record when manual close valve outputs;            |  |
| 3   | Inlet Temp High Open Valve    | Record when inlet temp high open valve outputs;    |  |
| 4   | Inlet Temp Low Close Valve    | Record when inlet temp low close valve outputs;    |  |
| 5   | Back Pressure High Open Valve | Record when back pressure high open valve outputs; |  |
| 6   | Reset Close Valve             | Record when reset close valve outputs;             |  |
| 7   | Engine Running Open Valve     | Record when engine running open valve outputs;     |  |
| 8   | Engine Stop Close Valve       | Record when engine stop close valve outputs;       |  |

Table 14 - Fault Alarms are ones which have below alarm events

| No. | Fault Event              | Description                                   |
|-----|--------------------------|-----------------------------------------------|
| 1   | Back Pressure High Alarm | Record when back pressure high alarm outputs; |

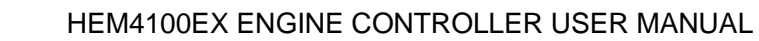

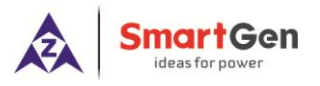

#### 8 BYPASS VALVE OPEN/CLOSE OPERATION

#### **8.1 MANUAL OPERATION**

Press Manual key, and the manual status indicator is illuminated. Controller is in manual status.

After pressing Open/Close key, bypass valve immediately starts to act; when open or close arrives in place, related indicator will be on always. When "bypass close signal" of configurable input is set, and input is active, bypass close indicator is illuminated; or when "bypass close signal" is not set, and after bypass closes control relay output, bypass close indicator is illuminated. When "bypass open signal" of configurable input is set, and input is active, bypass open indicator is illuminated; or when "bypass open signal" of configurable input is set, and input is active, bypass open indicator is illuminated; or when "bypass open signal" of configurable input is set, and input is active, bypass open indicator is illuminated; or when "bypass open signal" of configurable input is set, and after bypass open some control relay output, bypass open indicator is illuminated.

Table 15 - Manual Open/Close Key

| lcon | Key Name  | Function Description                                                   |
|------|-----------|------------------------------------------------------------------------|
| 51   | Close Key | Press this key, if bypass valve is at open status, close bypass valve. |
|      | Open Key  | Press this key, if bypass valve is at close status, open bypass valve. |

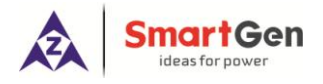

#### 8.2 AUTO OPERATION

Press Manual/Auto verse key, auto status indicator is illuminated. Controller is in auto status.

In auto mode, controller automatically opens or closes valve based inlet temp, engine running status. Below is the description about control logics by taking the example of "inlet temperature control valve open/close", "engine running status control valve open/close".

#### 8.2.1.INLET TEMPERATURE CONTROL VALVE OPEN/CLOSE

When external inlet temperature sensor value is above or equal to inlet temperature high pre-set value, after delay open bypass valve. Delay value can also be set. When external inlet temperature sensor value is below or equal to inlet temperature high pre-set value, after delay close bypass valve. Delay value can also be set.

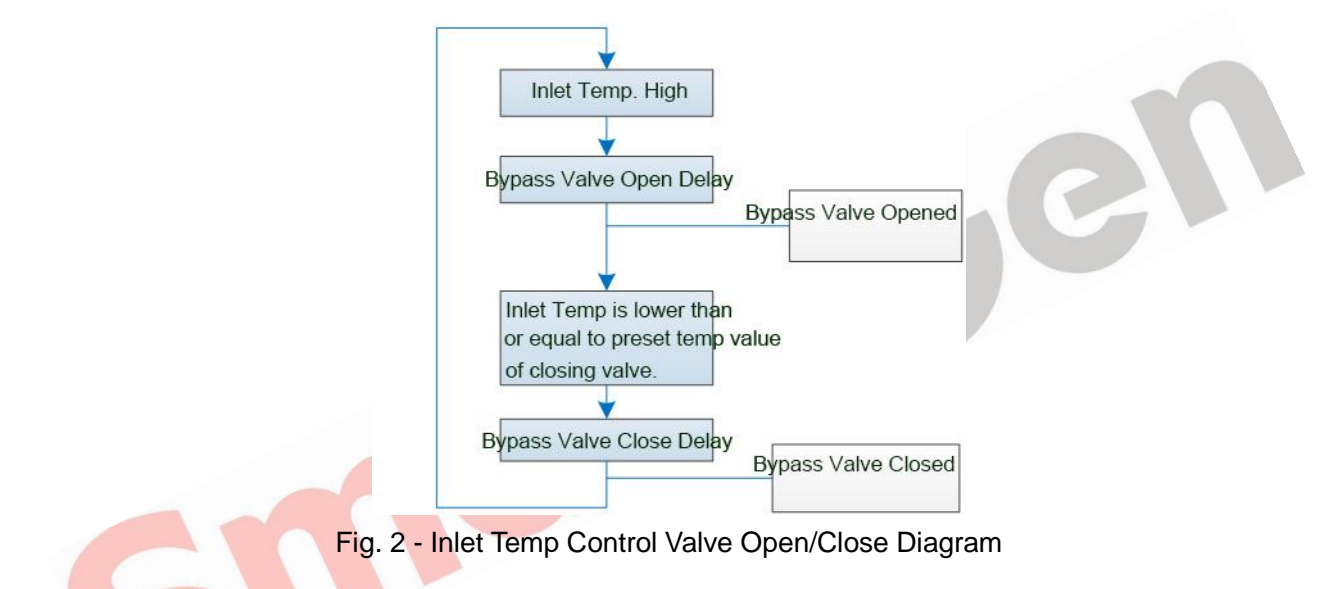

#### 8.2.2.ENGINE RUNNING STATUS CONTROL VALVE OPEN/CLOSE

When engine running status input is active, running time starts counting and open bypass valve; Otherwise, running time stops counting and close bypass valve.

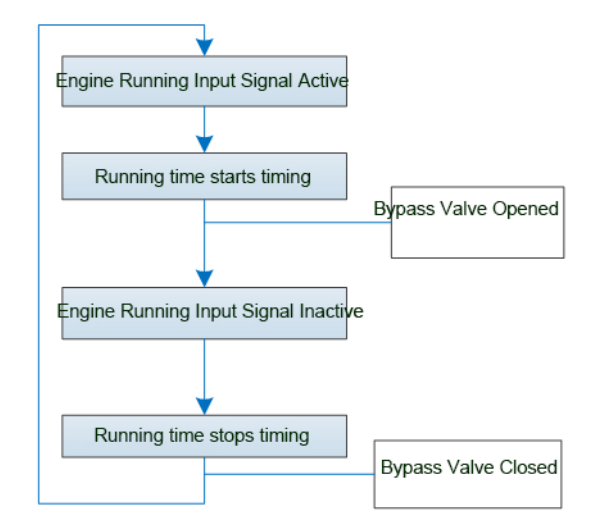

Fig. 3 - Engine Running Status Control Valve Open/Close Diagram

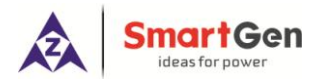

#### 8.2.3.BACK PRESSURE CONTROL VALVE OPEN

When external back pressure sensor value is above or equal to the preset value of back pressure high, after delay bypass valve opens; and delay value can also be set. Controller issues back pressure high alarm, indicating "please maintain.". After manual reset, bypass valve closed. This function is only active at manual status or auto status.

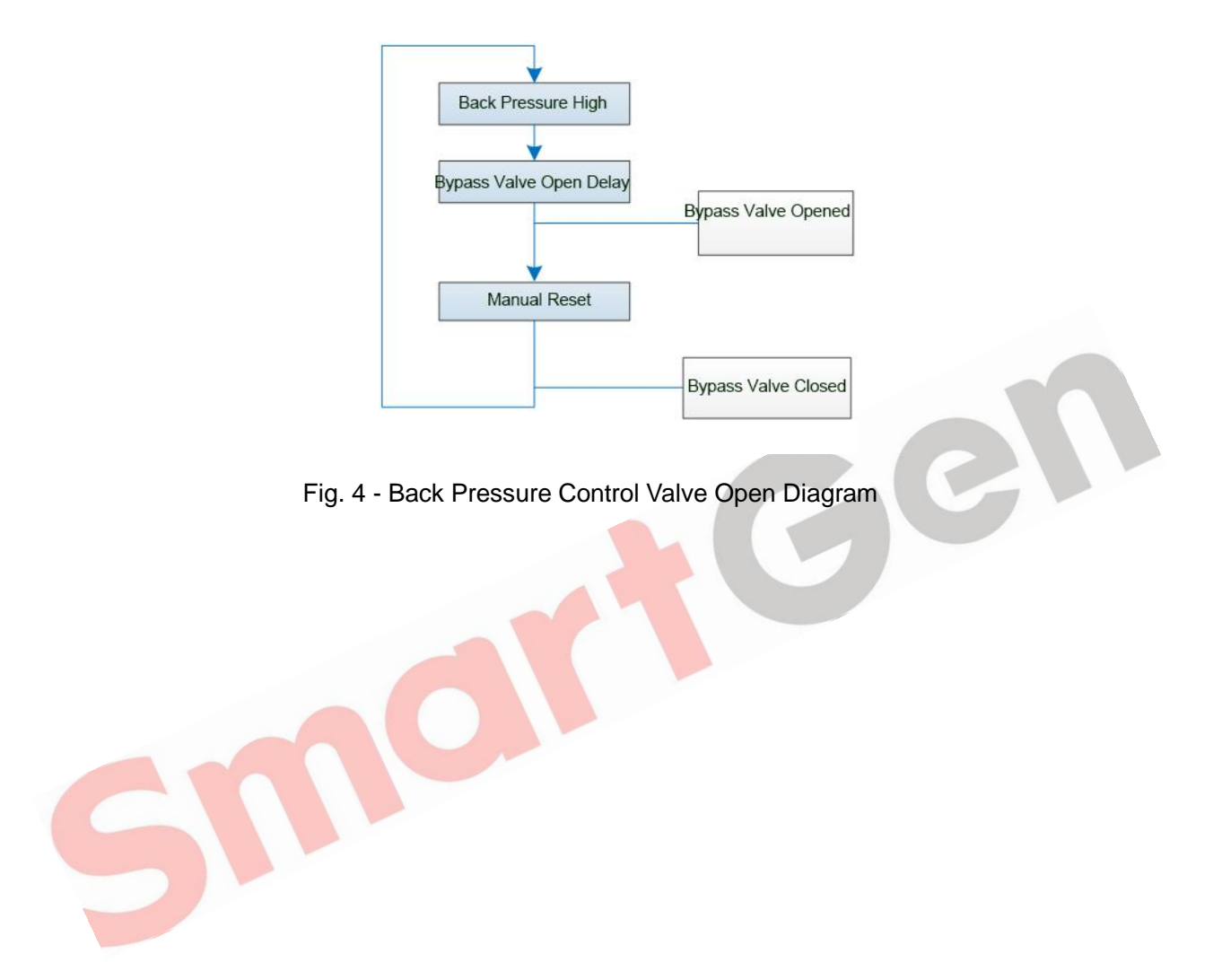

3C

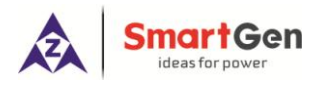

#### 9 COMMUNICATION CONFIGURATION AND CONNECTION

#### 9.1 ILLUSTRATION

Controller has RS485 communication port, USB communication port. Among them RS485 communication port allows to connect open structure LAN. Communication port applies Modbus communication protocol. By using PC or software running on data collection system, it can provide a simple and practical dual power transfer management case for factories, telecommunication, industries and civil buildings, to realize "3 remotes" function (remote control, remote meansuring, remote communicating) of dual power monitoring.

For detailed information of communication protocol, please refer to *HEM4100EX Communication Protocol*.

#### 9.2 RS485 COMMUNICATION PORT

| Communication Pr               | otocol: Modbus-RTU                        |  |  |  |  |
|--------------------------------|-------------------------------------------|--|--|--|--|
| Communication pa               | arameters                                 |  |  |  |  |
| Module Address 1(Range: 1-254) |                                           |  |  |  |  |
| Baud Rate                      | 9600bps(2400/4800/9600/19200bps)          |  |  |  |  |
| Data Bit                       | 8 bit                                     |  |  |  |  |
| Parity                         | None (No Parity, Odd Parity, Even Parity) |  |  |  |  |
| Stop Bit                       | 2 bits(1 bit or 2 bits)                   |  |  |  |  |

#### 9.3 USB COMMUNICATION PORT

D-type USB communication port, can be used to connect PC test software and configure parameters. Meanwhile it can be used to upgrade module software.

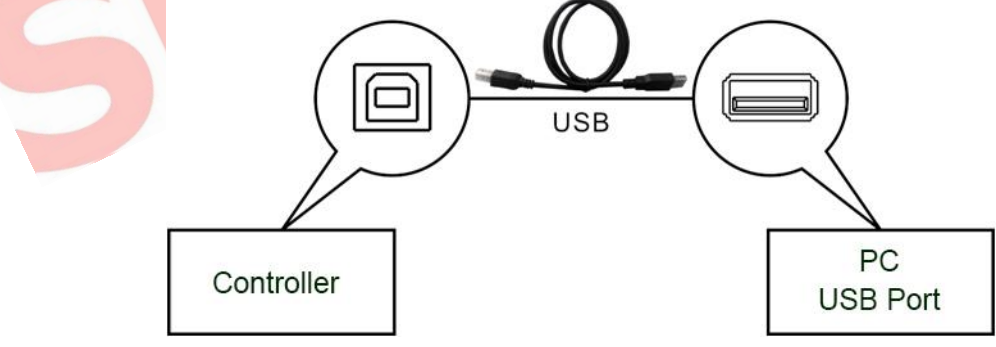

Fig. 5 - USB Connection Diagram

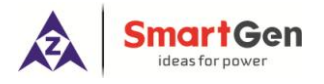

#### **10 TERMINAL DEFINITION**

#### **10.1 CONTROLLER TERMINAL DESCRIPTION**

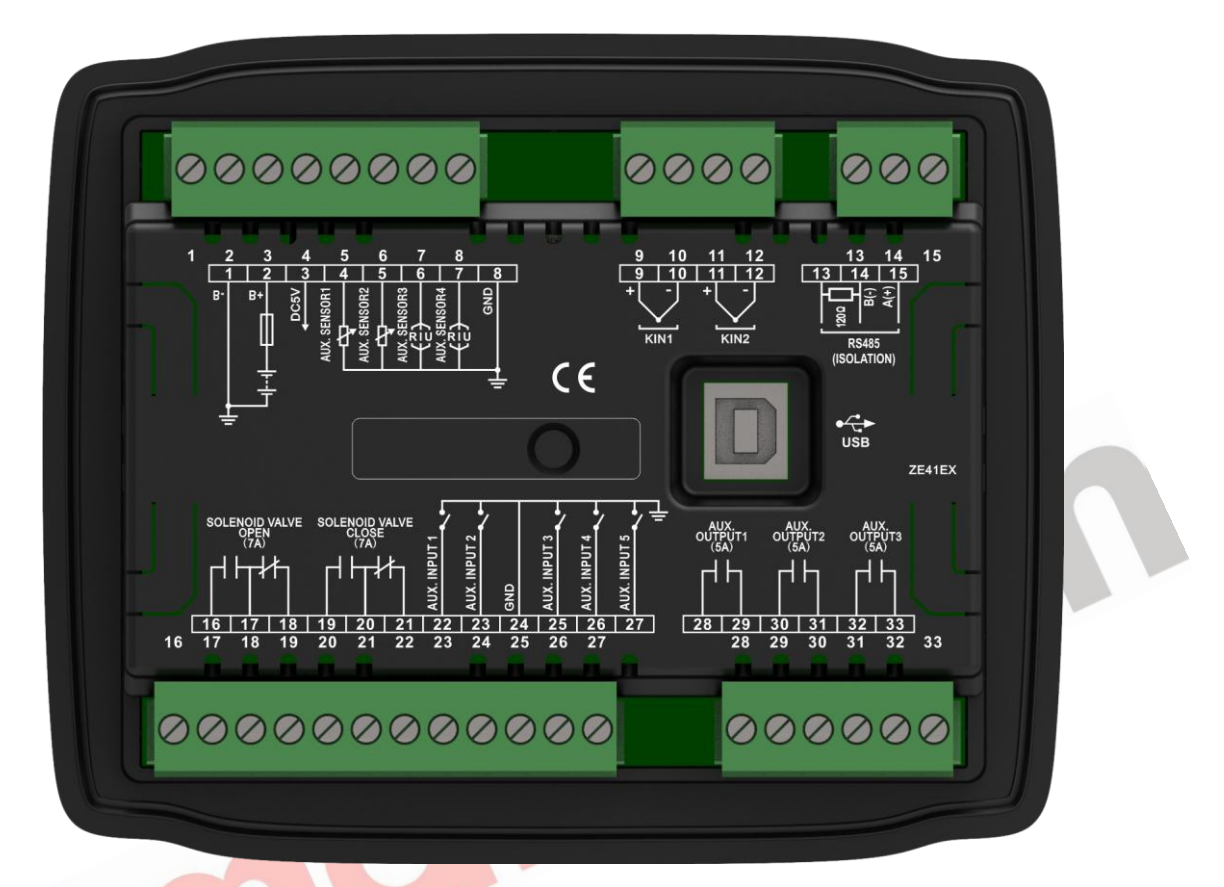

Fig. 6 - Controller Back Panel

| Tab | le 16 - | Terminal | Connection | Description |
|-----|---------|----------|------------|-------------|
|-----|---------|----------|------------|-------------|

| No. | N           | lame  | Function Description  | Cable Size                                | Remark        |                         |  |
|-----|-------------|-------|-----------------------|-------------------------------------------|---------------|-------------------------|--|
| 1   |             |       | DC power input B-     | 1.5mm <sup>2</sup> Connected ne           |               | egative of power        |  |
|     | D-          |       |                       |                                           | supply        |                         |  |
| 2   | B+          |       | DC power input B+     | 1.5mm <sup>2</sup>                        | Connected po  | ositive of power supply |  |
| 3   | DC5V        |       | DC5V output           | 1.0mm <sup>2</sup>                        | Supply for vo | ltage sensor            |  |
| 4   |             |       | Configurable sensor 1 | Connected e                               | external      | For set items please    |  |
|     | AUX.SEI     | NOURI |                       | sensor                                    |               | refer to parameter      |  |
| 5   | AUX.SENSOR2 |       | Configurable sensor 2 | Connected external                        |               | setting Table 10.       |  |
|     |             |       |                       | sensor                                    |               |                         |  |
| 6   |             |       | Configurable sensor 3 | Connected external                        |               |                         |  |
|     | AUX.SE      | 10010 |                       | sensor                                    |               |                         |  |
| 7   |             |       | Configurable sensor 4 | Connected external                        |               |                         |  |
|     | AUX.SENSUR4 |       |                       | sensor                                    |               |                         |  |
| 8   | GND         |       | Sensor common         | Connected negative (B-) inside controller |               | side controller         |  |
|     |             |       | terminal              |                                           |               |                         |  |
| 9   | +           | KIN1  | K type sensor 1       | Connected external For set items ple      |               | For set items please    |  |

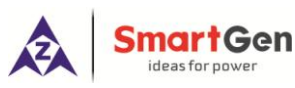

| No. | 1         | Name       | Function Description   | Cable Size         |                                 | Remark                            |               |
|-----|-----------|------------|------------------------|--------------------|---------------------------------|-----------------------------------|---------------|
| 10  | -         |            |                        | sensor             |                                 | refer to para                     |               |
| 11  | +         | KIN2       | K type sensor 2        | Connected e        | external                        | setting T                         | able 10.      |
| 12  | -         | -          |                        | sensor             |                                 |                                   |               |
| 13  | 120Ω re   | sistor     | Terminal matched       | 0.5mm <sup>2</sup> | If 120Ω resist                  | or is need                        | led, please   |
|     |           |            | resistor (120Ω)        |                    | short connect                   | short connect terminal 13 and 15. |               |
| 14  | B(-)      | RS485 Port | RS485-                 | 0.5mm <sup>2</sup> | Impedance $120\Omega$ shielding |                                   | ding wire is  |
| 15  | A(+)      |            | RS485+                 | 0.5mm <sup>2</sup> | recommende                      | d with sing                       | gle end earth |
|     |           |            |                        | 2                  | connected                       |                                   |               |
| 16  | N/O       | SOLENOID   | Bypass valve open      | 1.5mm <sup>2</sup> | Rated 7A DC                     | 24V/AC2                           | 50V           |
| 17  | COM       | VALVE      | control relay output   |                    |                                 |                                   |               |
| 18  | N/C       | OPEN       |                        |                    |                                 |                                   |               |
| 19  | N/O       | SOLENOID   | Bypass valve open      | 1.5mm <sup>2</sup> | Rated 7A DC                     | 24V/AC2                           | 50V           |
| 20  | COM       | VALVE      | control relay output   |                    |                                 |                                   |               |
| 21  | N/C       | OPEN       |                        | -                  |                                 | _                                 |               |
| 22  |           | PUT1       | Configurable input 1   | 1.0mm <sup>2</sup> | GND connected (B-) F            |                                   | For set       |
|     | / 10/ 111 | 0.11       |                        |                    | is active                       |                                   | items see     |
| 23  |           | PUT2       | Configurable input 2   | 1.0mm <sup>2</sup> | GND connec                      | ted (B-)                          | Table 11.     |
|     |           | •••        |                        |                    | is active                       |                                   | _             |
| 24  | GND       |            | Configurable input COM | B- connected       | B- connected already inside     |                                   |               |
|     |           |            |                        | controller         |                                 |                                   | -             |
| 25  | AUX.IN    | PUT3       | Configurable input 3   | 1.0mm <sup>2</sup> | GND connec                      | ted (B-)                          |               |
|     |           |            |                        |                    | is active                       |                                   | _             |
| 26  | AUX.IN    | PUT4       | Configurable input 4   | 1.0mm <sup>2</sup> | GND connec                      | ted (B-)                          |               |
|     |           |            |                        |                    | is active                       |                                   | -             |
| 27  | AUX.IN    | PUT5       | Configurable input 5   | 1.0mm <sup>2</sup> | GND connect                     | ted (B-)                          |               |
|     |           |            |                        |                    | is active                       |                                   |               |
| 28  | AUX.OL    | JTPUT1     | Configurable output 1  | 1.0mm <sup>2</sup> | N/O volt free                   | output                            | For set       |
| 29  |           |            |                        | -                  | 5A DC30V/AC250V items s         |                                   | items see     |
| 30  |           | ITPI IT2   | Configurable output 2  | 1.0mm <sup>2</sup> | N/O volt free                   | output                            | Table 12.     |
| 31  | /10/1.00  |            |                        |                    | 5A DC30V/A                      | C250V                             | _             |
| 32  |           | ITPUT3     | Configurable output 13 | 1.0mm <sup>2</sup> | N/O volt free                   | output                            |               |
| 33  | ,         |            |                        |                    | 5A DC30V/A                      | C250V                             |               |
| USB | USB       |            | D type USB             |                    | Can connect                     | PC to cor                         | nfigure       |
|     | 056       |            | communication port     |                    | parameters a                    | nd softwa                         | re upgrade    |

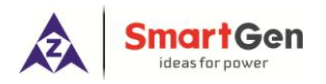

#### **10.2RS485 CONNECTION DESCRIPTION**

RS485 and adaptor connection is as below:

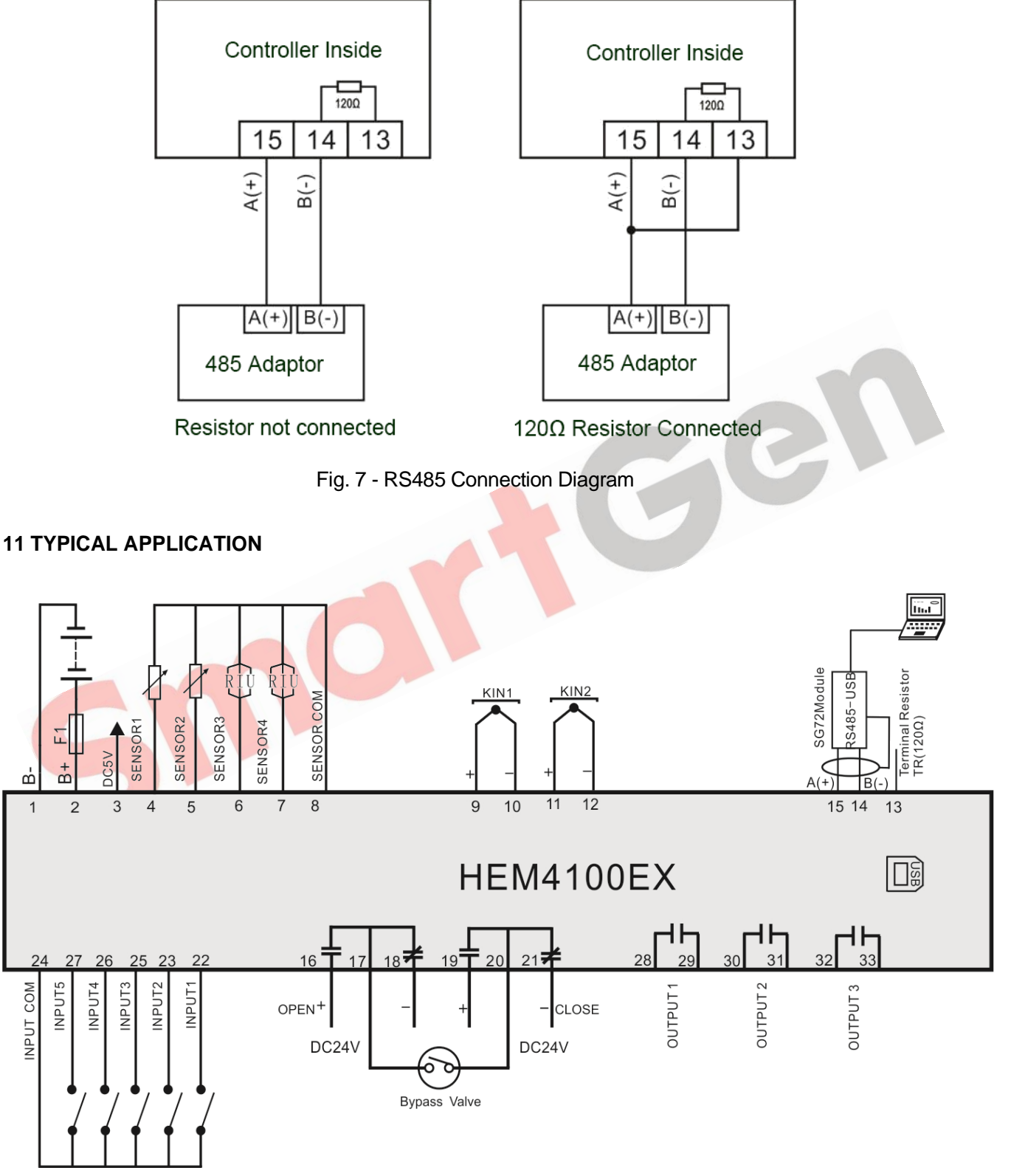

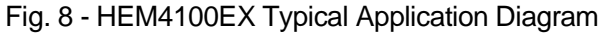

NOTE: Above diagram is only an example, and users need to conduct wiring connection based on actual circumstance.

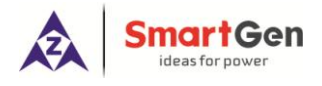

#### **12 INSTALLATION**

Controller is designed by panel mounting and fixed by clips at installing.

#### 12.1 CLIPS

- -Controller is panel built-in design; it is fixed by clips when installed.
- -Withdraw the fixing clip screw (turn anticlockwise) until it reaches proper position.
- -Pull the fixing clip backwards (towards the back of the module) ensuring four clips are inside their allotted slots.
- -Turn the fixing clip screws clockwise until they are fixed on the panel.
- -Care should be taken not to over tighten the screws of fixing clips.

#### 12.2 CASE DIMENSIONS AND CUTOUT

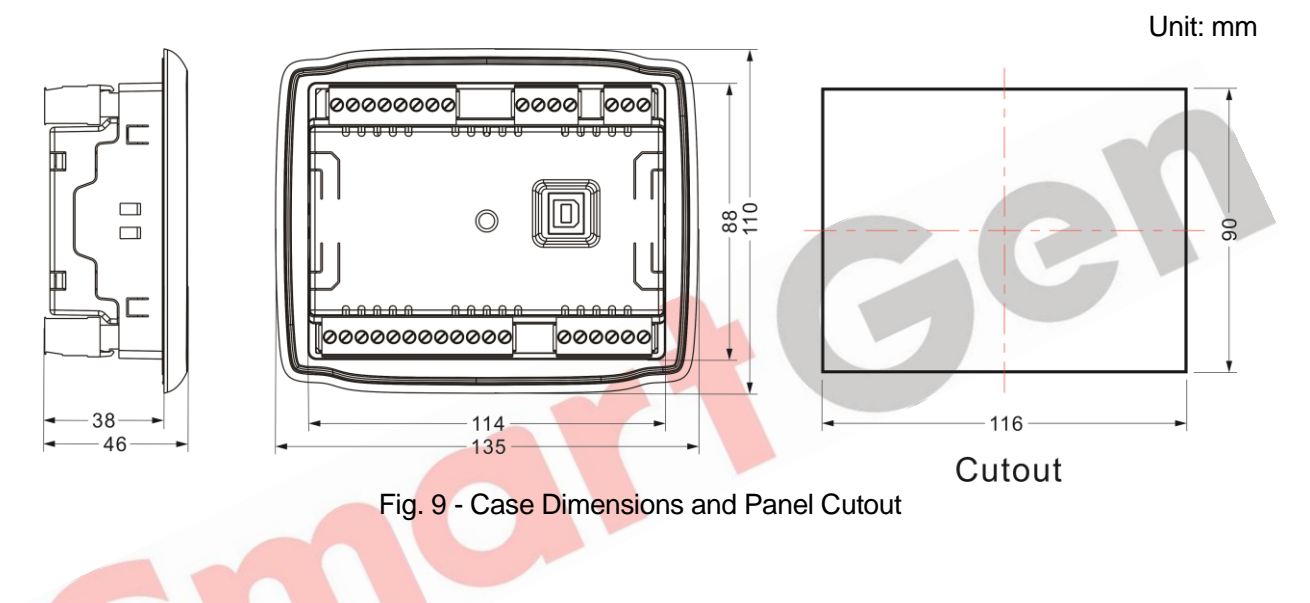

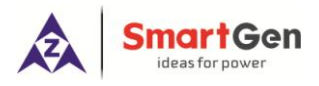

#### **13 FAULT FINDING**

| Fault Symptom            | Measures possible to take                                                           |
|--------------------------|-------------------------------------------------------------------------------------|
| Controller no response   | Check DC voltage supply;                                                            |
|                          | Check DC fuse.                                                                      |
| RS485 communication      | Check whether RS485 positive and negative is correctly connected;                   |
| abnormal                 | Check RS485 transformer is normal or not;                                           |
|                          | Check whether module address of parameter setting is correct or not;                |
|                          | If above solutions are not working, try to parallel in $120\Omega$ resistor between |
|                          | RS485 A and B.                                                                      |
| Aux. output port output  | Check connection wires of configurable output port, and pay attention to N/O        |
| incorrect                | and N/C points;                                                                     |
|                          | Check output port setting functions and output type in parameter settings;          |
| Aux. input port abnormal | Check whether it is GND connected actively when configurable input is               |
|                          | active; it shall be hung up when input is inactive (NOTE: it may burn up the input  |
|                          | port if input port connects over high voltage.);                                    |
|                          | Check input port setting function and input active type of parameter settings.      |
| Bypass valve close/open  | Check valve;                                                                        |
| abnormal                 | Check the connection wires between controller and valve;                            |
|                          | Check related parameter settings.                                                   |

#### Table 17 - Fault Finding

5